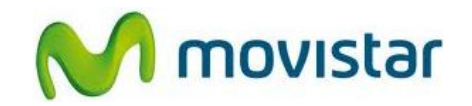

## Pasos para utilizar tu celular como MODEM

Esta configuración permite desde la PC navegar por Internet (utilizando el celular). Tener en cuenta que el consumo será descontado de tu plan de datos.

Previamente se debe instalar en la PC el programa **Nokia Suite**. (puedes encontrarlo en el CD dentro del pack o descargarlo desde la página web del fabricante)

Realizar los siguientes pasos:

- 1. Una vez instalado el programa **Nokia Suite**, conectar el celular a la PC utilizando el cable datos USB.
- 2. En el celular se deberá seleccionar como **Modo USB** la opción **Nokia Suite**.
- 3. En la PC abrir el programa Nokia Suite.
- 4. En la barra superior seleccionar Herramientas y luego seleccionar Opciones.

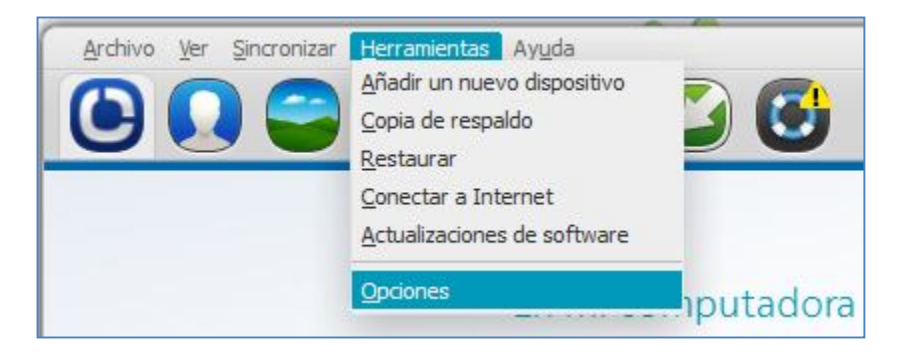

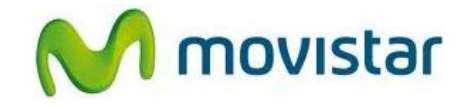

 Seleccionar Conectar a internet, luego seleccionar Utilice este operador de red e ingresar los siguientes datos:
 País de origen: Perú
 Operador de origen: Movistar Perú

## Presionar Aceptar.

| General<br>Cuenta de Nokia      | Opciones de conexión                              |
|---------------------------------|---------------------------------------------------|
| Mis dispositivos                | <ul> <li>Utilice este operador de red:</li> </ul> |
| Sincronización de dispositivo   | País de origen:                                   |
| 🔇 Conectar a Internet           | Perú                                              |
|                                 | Operador de origen:                               |
| 1 Contactos                     | Movistar Peru                                     |
| 🛋 Galería                       | Utilizar configuracion manual:                    |
| 🔇 Mapas                         | Punto de acceso:                                  |
| -) Música                       | (movistar.pe                                      |
| Agenda y tareas                 | Nombre de usuario:                                |
| Notas                           | Contrasa                                          |
| Favoritos y suscripciones a web | Conclasena.                                       |
|                                 | Comandos adicionales de inicialización:           |
|                                 |                                                   |

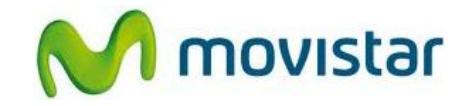

6. En la barra superior seleccionar Herramientas y luego seleccionar Conectar a Internet.

Esperar unos segundos mientras automáticamente se establece la conexión a Internet a través del celular.

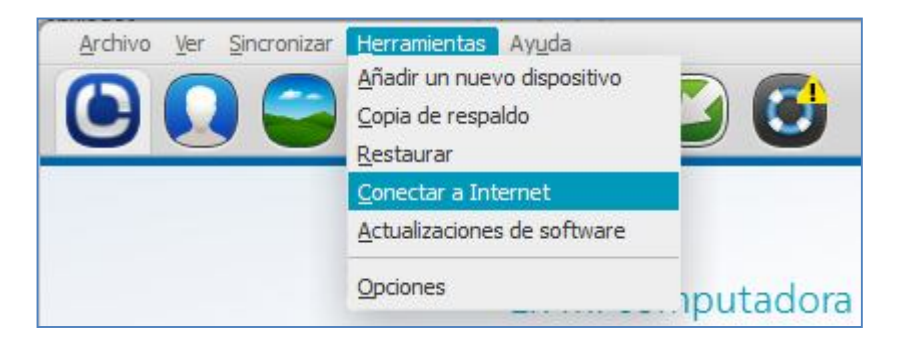

7. Una vez que en el recuadro izquierdo se muestre el estado **Conectado a Movistar Peru**, ya se puede comenzar a navegar por Internet desde la PC.

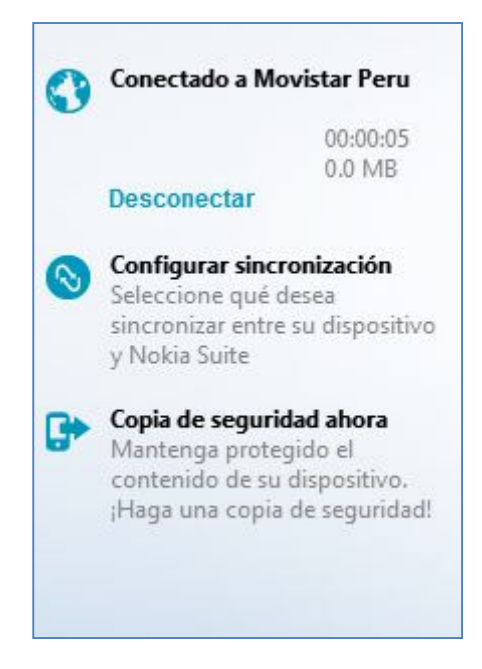